# Conexión con puertos seriales mediante AnywhereUSB

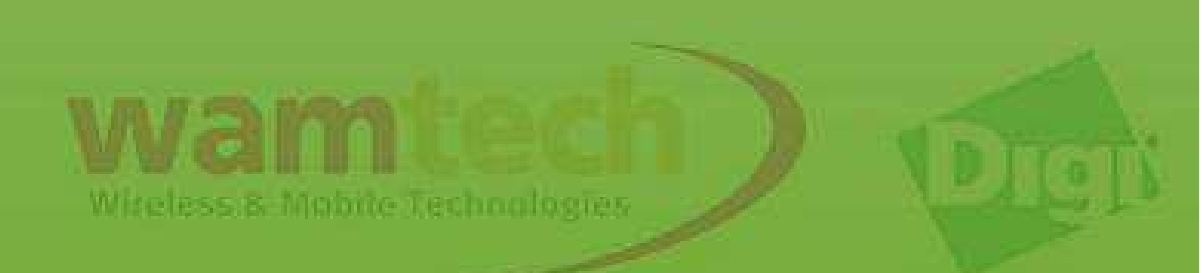

Mediante este script usted podrá configurar el Digi Anywhere USB (AW-USB) para administrar en su PC los puertos seriales.

Para comenzar, energice y conecte el AW-USB a su equipo o a su red local mediante el cable ethernet.

Luego, escriba en el browser de su navegador la dirección IP del AW-USB, que de fábrica es 192.168.1.105, si tiene problemas con ingresar, sugiero utilizar la aplicación *Device Discovery Utility*, la cual puede descargar en la página <u>www.digi.com</u> o utilizar directamente el siguiente link:

<u>Device Discovery Utility for Windows - Standalone</u> version, ver. 1.7.22.0

Con esta aplicación, podrá ver todos los equipos digi que sean detectados en su red, indicando su respectiva dirección IP.

# Cuando ingrese a la dirección del AW-USB, tendrá algo como lo siguiente. Deberá ingresar al menú: *Configuration / Serial Ports*

#### ← → C 🗋 192.168.1.105/home.htm

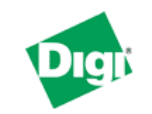

### AnywhereUSB TS44 Configuration and Management

#### Home

Configuration Network Serial Ports Alarms System Remote Management Security

Applications RealPort

Management Serial Ports Connections

Administration

Backup/Restore Update Firmware Factory Default Settings System Information Reboot

Logout

| Home                            |                                         |
|---------------------------------|-----------------------------------------|
| Getting Started                 |                                         |
| Tutorial Not sure wi            | hat to do next? This Tutorial can help. |
| System Summary                  |                                         |
| Model:<br>Ethernet MAC Address: | AnywhereUSB TS44<br>00:40:9D:6A:17:5D   |
| Ethernet IP Address:            | 192.168.1.105                           |
| Description:<br>Contact:        | None<br>None                            |
| Location:                       | None                                    |
| Device ID:                      | 0000000-0000000-00409DFF-FF6A175D       |

Copyright © 1996-2010 Digi International Inc. All rights reserved. www.digi.com

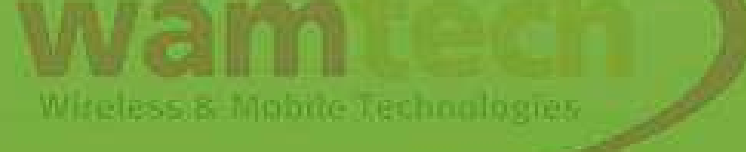

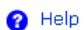

☆ 〓

## A modo de ejemplo, utilizaremos el puerto 1 del AW-USB, ingrese a su configuración dándole un click.

#### ← → C 🗋 192.168.1.105/config/ports/port\_info.htm

Serial Port Configuration

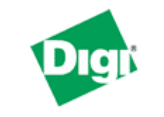

### **AnywhereUSB TS44 Configuration and Management**

🕜 Help

☆ 〓

#### Home

|                   | oonan  | oresoning   | aradon  |                      |        |
|-------------------|--------|-------------|---------|----------------------|--------|
| Configuration     | Port   | Description | Profile | Serial Configuration | Action |
| Serial Ports      | Port 1 | None        | Custom  | 9600 8N1             | Copy   |
| Alarms            | Port 2 | None        | Custom  | 9600 8N1             | Copy   |
| System            | Port 3 | None        | Custom  | 9600 8N1             | Copy   |
| Remote Management | Port 4 | None        | Custom  | 9600 8N1             | Copy   |
| securicy          |        |             |         |                      |        |
| Applications      |        |             |         |                      |        |

#### Applic RealPort

Management Serial Ports Connections

#### Administration

Backup/Restore Update Firmware Factory Default Settings System Information Reboot

Logout

Copyright @ 1996-2010 Digi International Inc. All rights reserved. www.digi.com

El perfil del puerto para este caso será *Custom,* ahí puede cambiarlo para establecer una conexión Real Port si lo desea. No olvide presionar *Apply* antes de continuar.

☆ =

#### C 192.168.1.105/config/ports/port\_config\_profile.htm?1

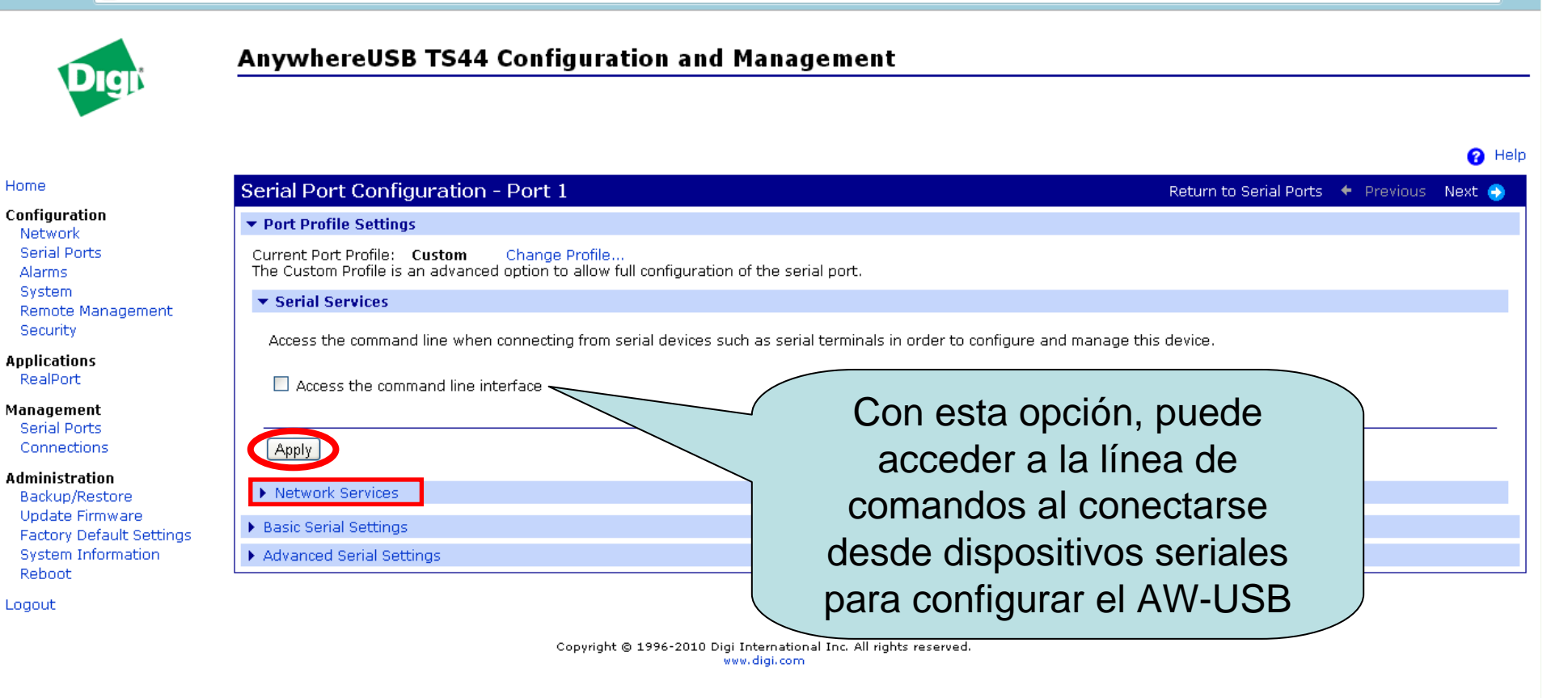

Mantenga viva la conexión activando los Keep-Alive, y modifique si es que es necesarios los puertos de comunicación.

← → C 🗋 192.168.1.105/config/ports/port\_config\_custom\_network\_config.htm?1

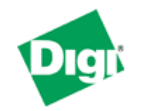

### AnywhereUSB TS44 Configuration and Management

| H | ю | m | e |
|---|---|---|---|
|   | _ |   | _ |

#### Configuration

| Network           |
|-------------------|
| Serial Ports      |
| Alarms            |
| System            |
| Remote Management |
| Security          |
|                   |

Applications RealPort

Management Serial Ports Connections

Administration

Backup/Restore Update Firmware Factory Default Settings System Information Reboot

Logout

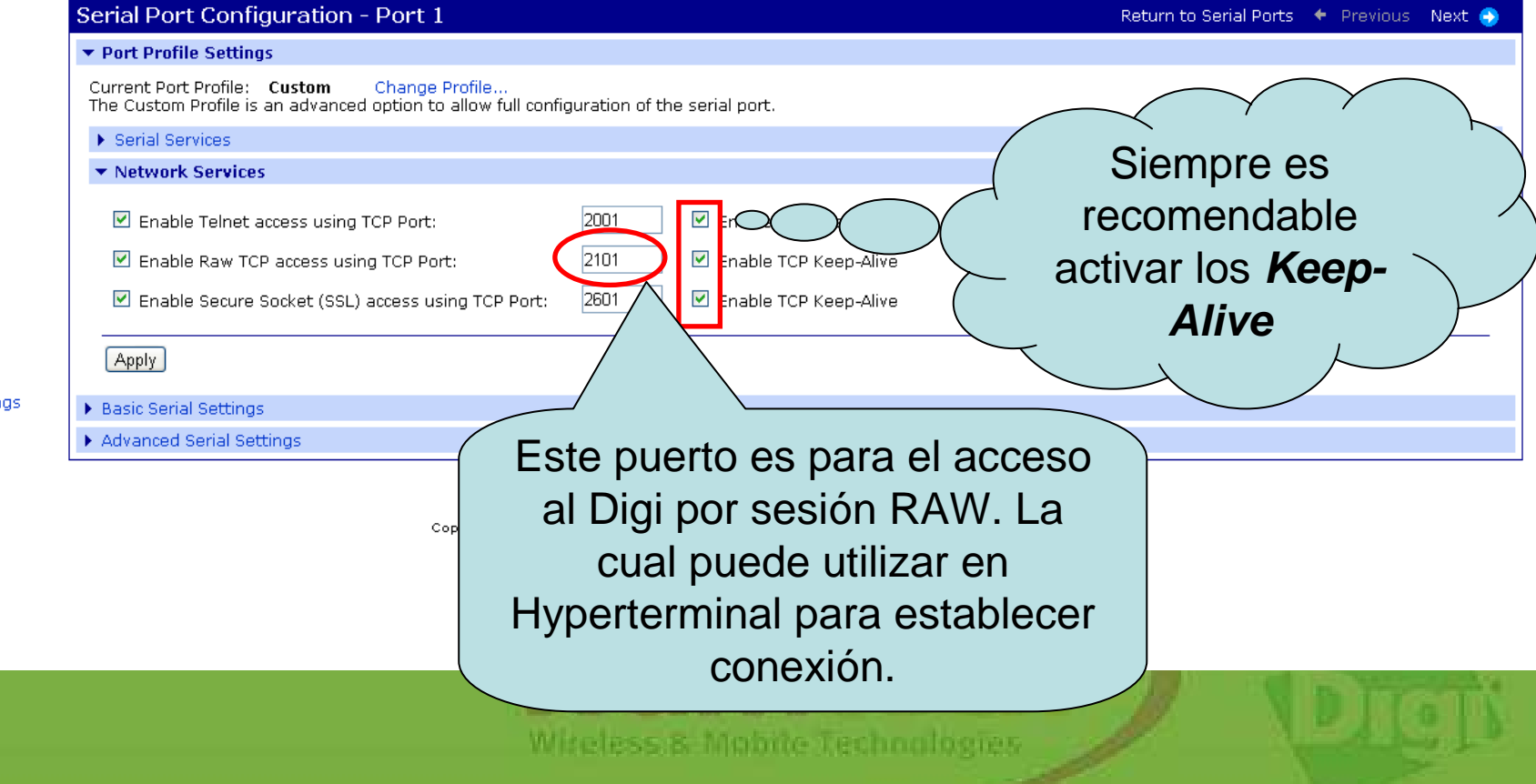

☆ 〓

🙆 Help

## Recuerde aplicar los cambios, y el *Reboot* que se sugiere en el mensaje enmarcado, lo puede hacer al finalizar con todas las modificaciones.

☆ =

| 3 | 🗎 192.168.1.105/config/ports/por | config custom network config.htm?1 |
|---|----------------------------------|------------------------------------|
|   |                                  |                                    |

 $\leftarrow \rightarrow$  (

| Diañ                                                                                                    | AnywhereUSB TS44 Configuration and Management                                                                                                    |                     |                  |  |
|----------------------------------------------------------------------------------------------------|----------------------------------------------------------------------------------------------------|---------------------|------------------|--|
|                                                                                                    |                                                                                                    |                     |                  |  |
| Home                                                                                                    | Changes have been saved successfully.<br>A reboot is recommended for these changes to take effect.                                                                                                    |                     |                  |  |
| Configuration<br>Network                                                                                        | Serial Port Configuration - Port 1 Return to Seri                                                                                                    | al Ports 🔸 Previous | ? Help<br>Next → |  |
| Serial Ports<br>Alarms<br>System<br>Remote Management                                                           | ✓ Port Profile Settings           Current Port Profile:         Custom         Change Profile           The Custom Profile is an advanced option to allow full configuration of the serial port.         Change Profile is an advanced option to allow full configuration of the serial port. |                     |                  |  |
| Security<br>Applications<br>RealPort                                                                            | Serial Services      Network Services                                                                                                    |                     |                  |  |
| Management<br>Serial Ports<br>Connections                                                                       | <ul> <li>✓ Enable Telnet access using TCP Port:</li> <li>✓ Enable TCP Keep-Alive</li> <li>✓ Enable Raw TCP access using TCP Port:</li> <li>✓ Enable TCP Keep-Alive</li> </ul>                                                                                                    |                     |                  |  |
| Administration<br>Backup/Restore<br>Update Firmware<br>Factory Default Settings<br>System Information<br>Reboot | <ul> <li>Enable Secure Socket (SSL) access using TCP Port: 2601</li> <li>Enable TCP Keep-Alive</li> <li>Apply</li> <li>Basic Serial Settings</li> </ul>                                                                                                    |                     |                  |  |
| Logout                                                                                                    | Advanced Serial Settings                                                                                                    |                     |                  |  |

Copyright © 1996-2010 Digi International Inc. All rights reserved. www.digi.com

whereas a manue neumangles

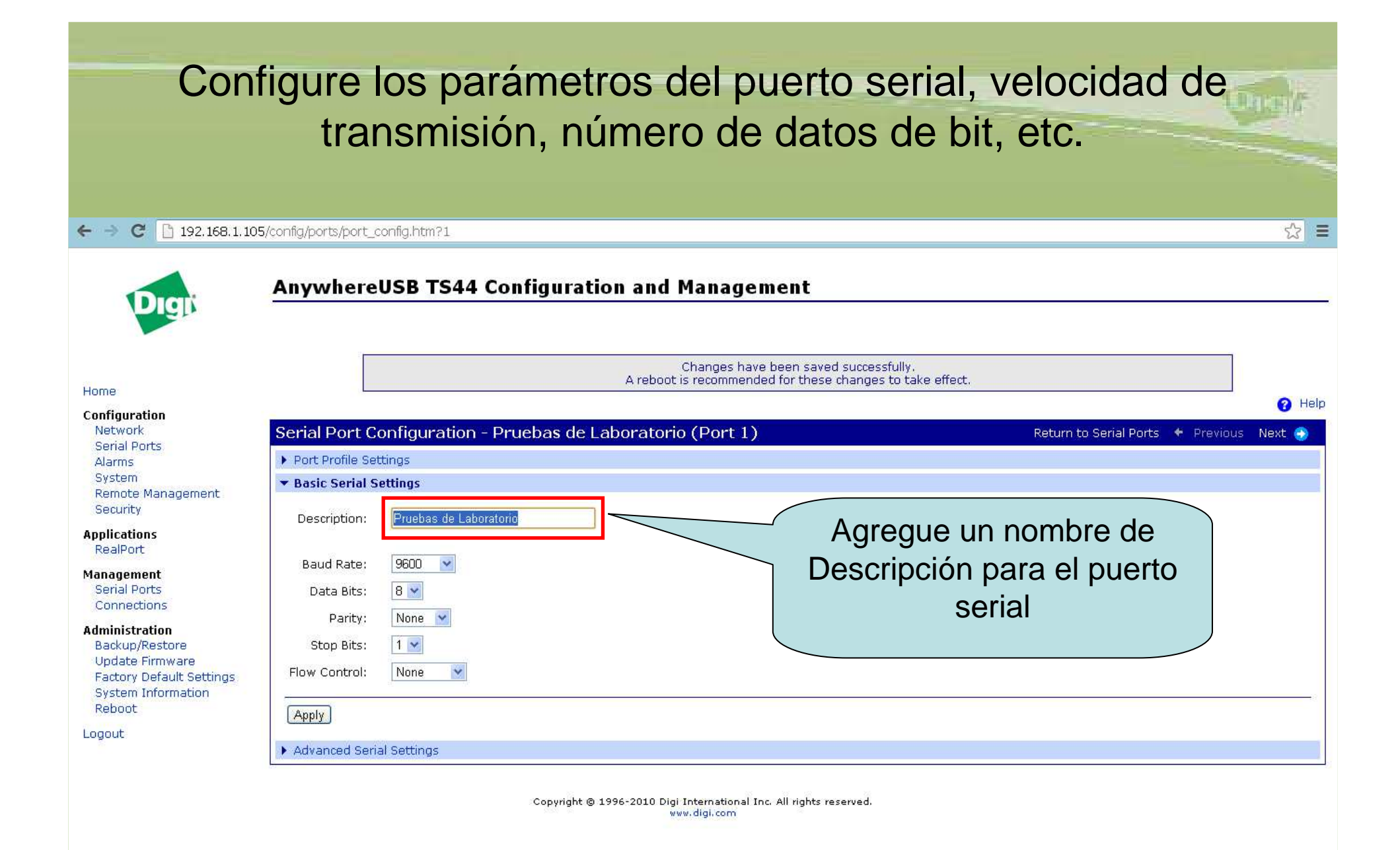

Witeless & Mobile Technologies

## Partes externas del hardware del AW-USB

LOqual/

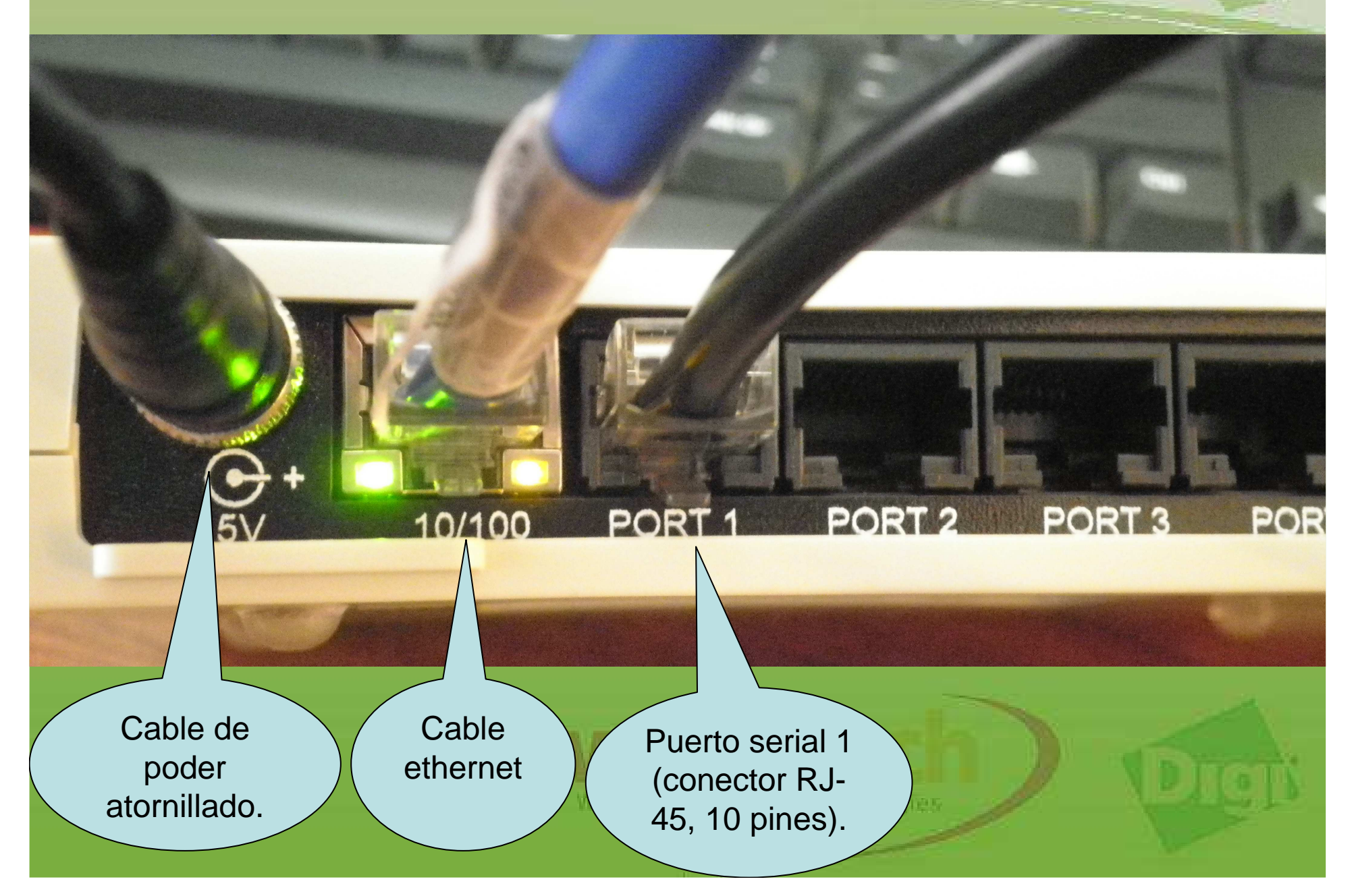

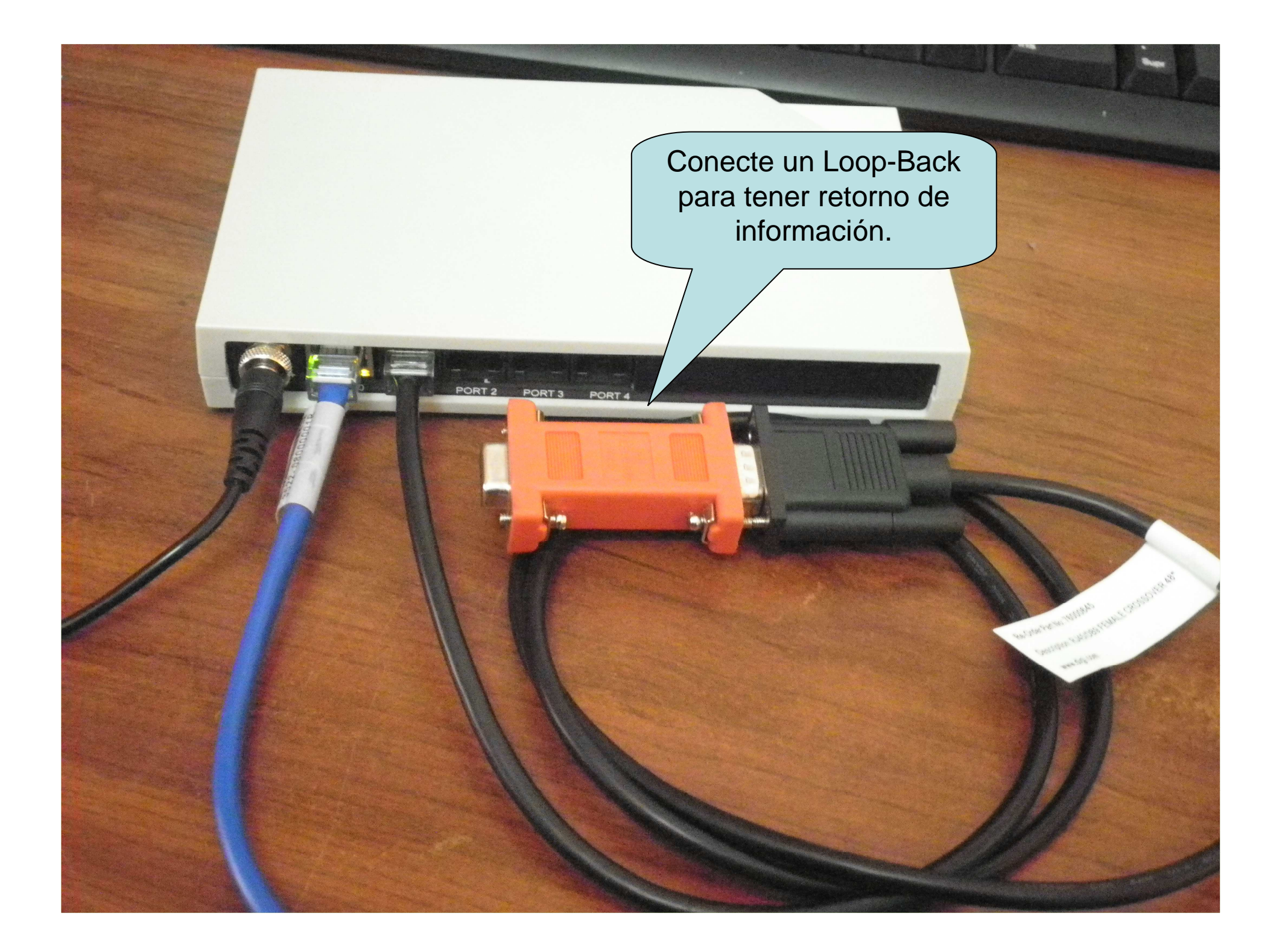

Abra el programa Hyperterminal, su ubicación en sistemas operativos XP es *Inicio / todos los programas / accesorios / comunicaciones / Hyperterminal.* Luego de iniciar, asigne un nombre cualquiera y presione *Aceptar.* 

| Archivo Edición Ver Lla | er Transferr Ayuda                             | la conexión:      |     |
|-------------------------|------------------------------------------------|-------------------|-----|
| Desconectado            | Autodetect, Detectar automát DESPLAZAR MAY NUM | Capturar Imprimir | Dig |

| Image: Constant of the second of the second of the seco | Configurar sesión Hyperterminal                                                                                                    | tone/# |
|----------------------------------------------------------------------------------------------------|----------------------------------------------------------------------------------------------------|--------|
| Conectar a       Image: Conectar a         Image: Conectar a       Image: Conectar a         Image: Conectar usando:       1921681.105         Image: Conectar usando:       1107/IP (Winsock)         Image: Conectar usando:       1107/IP (Winsock)         Image: Conectar usando: <td< td=""><td>da lo mismo el nombre - HyperTerminal         Archivo Edición Ver Llamar Transferir Ayuda         Como Solo Solo Solo Solo Solo Solo Solo S</td><td></td></td<>                                                                                                    | da lo mismo el nombre - HyperTerminal         Archivo Edición Ver Llamar Transferir Ayuda         Como Solo Solo Solo Solo Solo Solo Solo S                                                                                                    |        |
|                                                                                                    | Conectar a       Image: Conectar a         Image: Conectar a       Image: Conectar a         Image: Conectar usando:       192168.1.105         Image: Conectar usando:       112/10/11         Image: Conectar usando:       Image: Conectar usando:         Image: Conectar usando:       Image: Conectar usando:         Image: Conectarusando: |        |

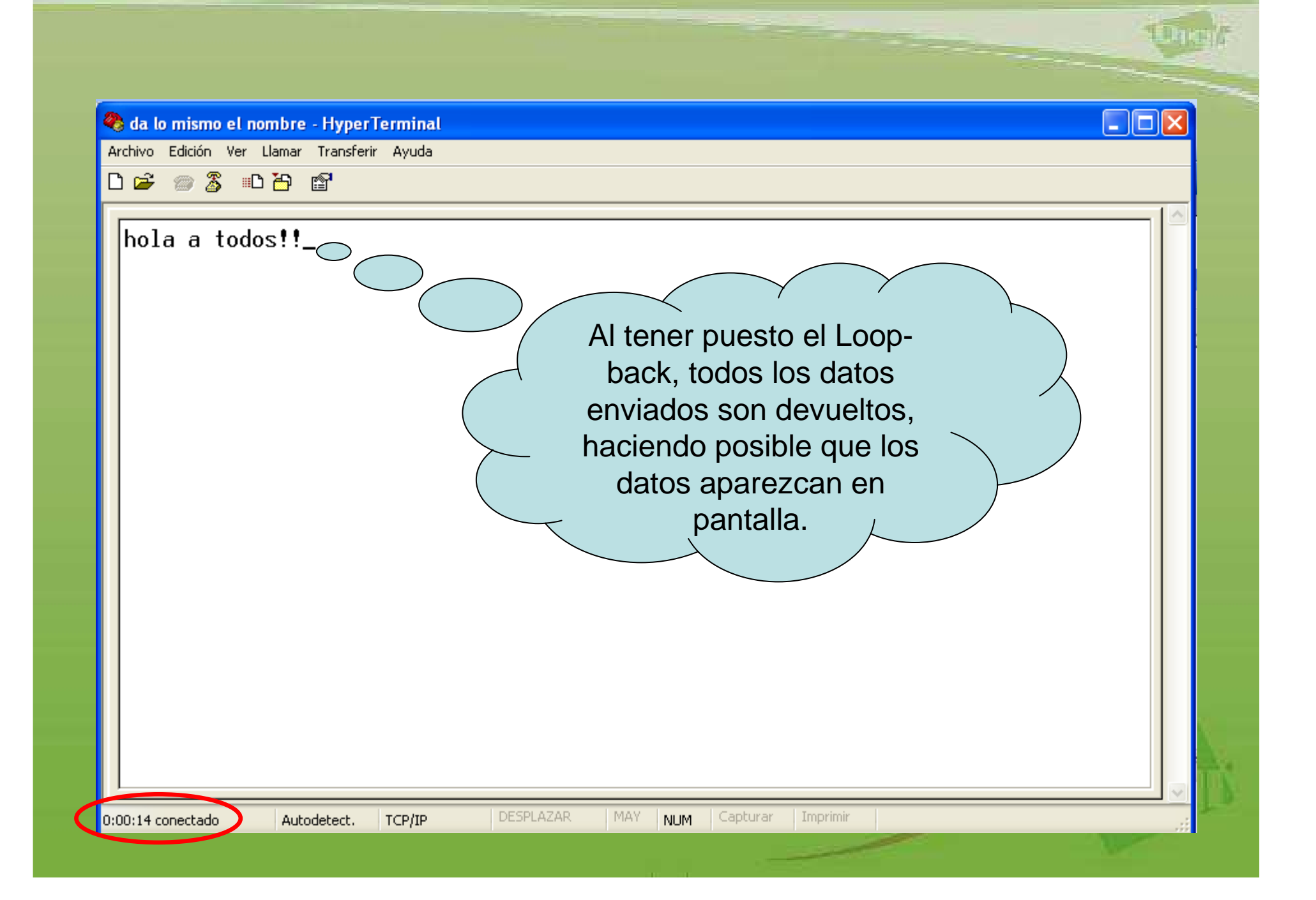

Con esto, ya habrá concluido con la configuración del puerto serial 1. Para el acceso *TCP Raw* por medio de los otros puertos seriales, a cada uno le corresponde un número distinto por *default*, tal como se aprecia en la imagen:

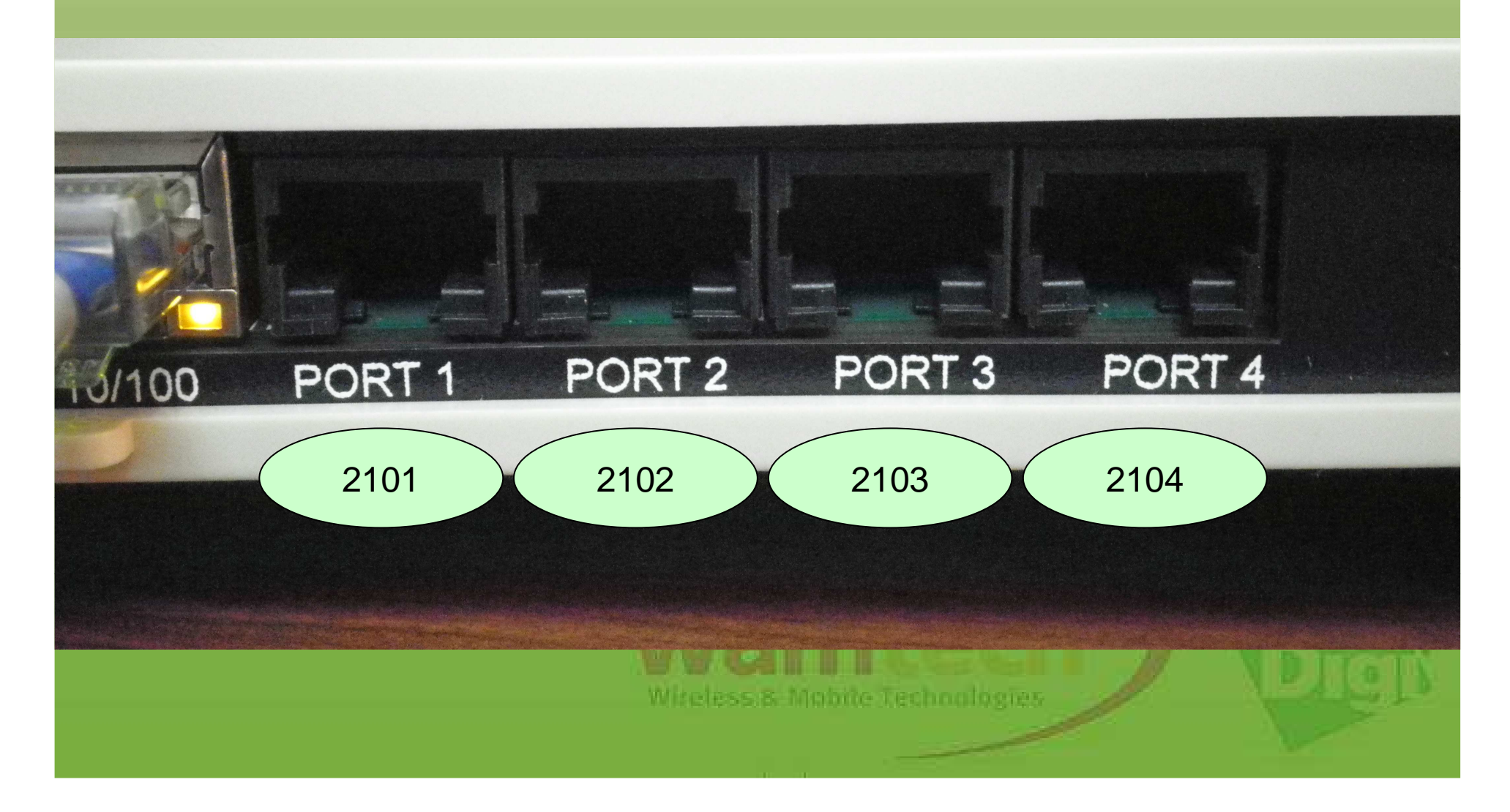

# Ante Cualquier inquietud, no dude con comunicarse con nosotros

soporte@wamtech.com

**Ricardo Cuevas** 

ricardo.cuevas@wamtech.com

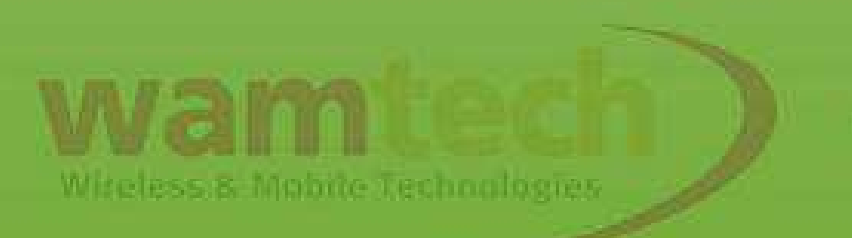